## Notre Dame's STAIR fish

For each species being assessed, follow the decision tree to the appropriate endpoint. Climate match can be determined using the methods below. <u>FishBase</u> can provide information on trophic guild and fecundity of most fishes.

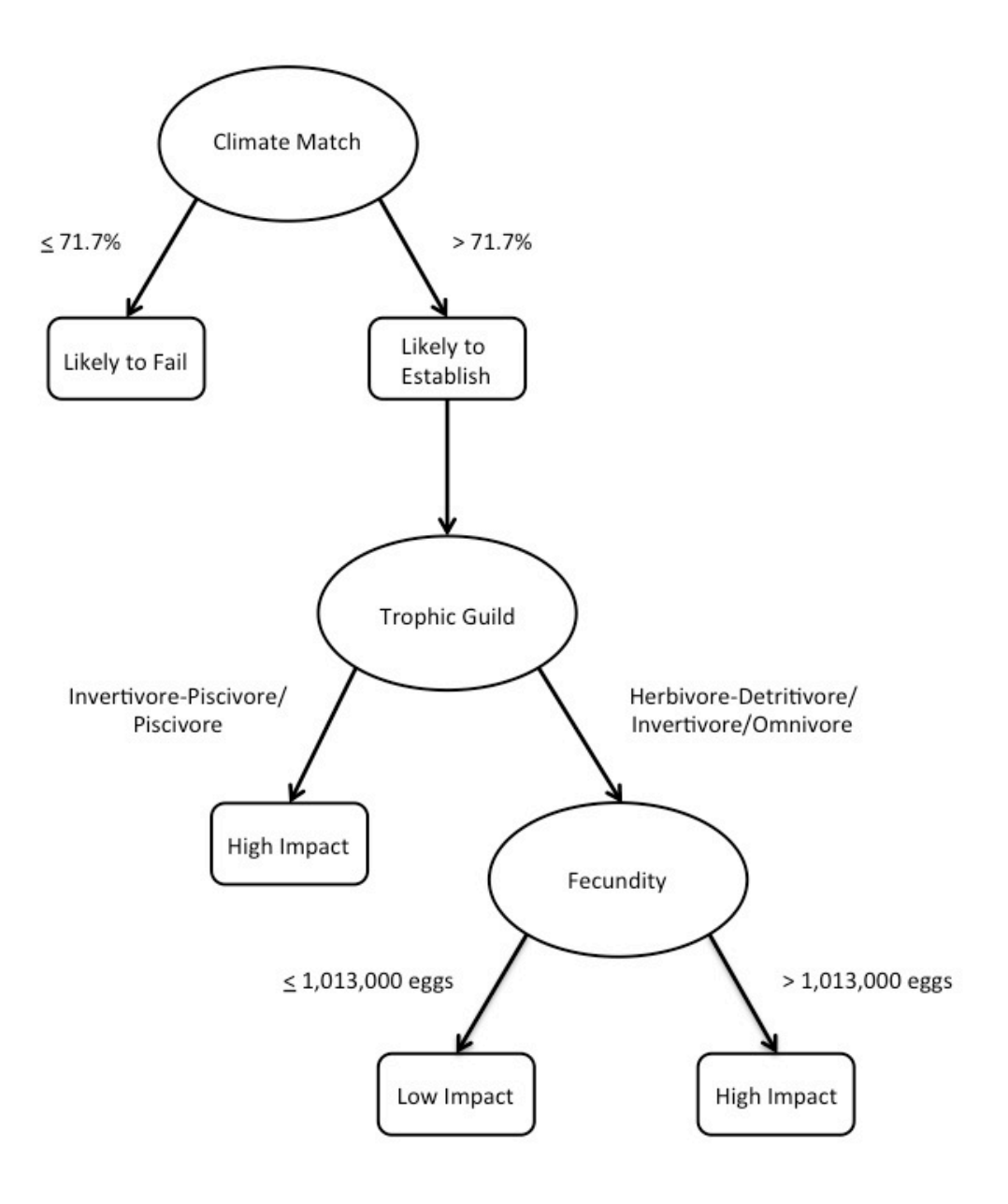

## **Calculating Climate Match**

These methods were adapted from "<u>Standard Operating Procedures for Rapid Screening of</u> <u>Species Risk of Establishment and Impact in the U.S.</u>" by the U.S. Fish and Wildlife Service, which were based on work conducted and published by <u>Bomford *et al.*</u> in 2010. Words in bold correspond to specific options or wording within the climate matching program.

## I) Open <u>CLIMATCH</u>

- A) Select **Source Region** tab at left.
  - 1) Select **Map Navigation** and zoom into a source region using the zoom tool.
  - 2) Select Select Stations.
    - (a) Create a polygon that corresponds to locations where the species is known to be established. The *freehand* select tool might prove most useful. (Left clicking while creating the polygon or reselecting the freehand tool can help if the freehand tool isn't drawing correctly or allowing disengagement.)
      - (i) Stations selected should encompass all those where the species is known to be established. These location data can be gathered from the <u>Global</u> <u>Biodiversity Information Facility</u>, the <u>U.S. Geological Survey Nonindigenous</u> <u>Aquatic Species</u> website, <u>FishBase</u>, scientific publications and other reliable sources. Record and cite your sources.
      - (ii) Selected stations will appear as red pixels.
      - (iii) Save map as a \*.png file using disk icon at bottom left of center panel.(Optional)
- B) Select Target Region tab at left.
  - 1) Select **World Stations** from **Data Set** dropdown menu.
  - 2) Select **Map Navigation** and zoom into Great Lakes region using the zoom tool.
    - (a) Create a polygon that includes all locations in the Great Lakes Basin. The *freehand* select tool might prove most useful.
      - (i) Save map as a \*.clm file. (Optional)
        - This optional step provides easy, repeated selection of the Great Lakes Basin as the target region. When needed, click on the lower-left icon next to **Select Stations** and select your saved .clm file of the Great Lakes Basin.
- C) Select **Run Match** at bottom of left panel.
  - 1) Do not change the default settings.
  - 2) Save target map as a .png file using disk icon at bottom left of center panel.
  - 3) Save scores as a .csv file by selecting the hyperlink under the **Results** table.
  - 4) Paste scores into an Excel file.
- D) Calculate percent climate match.
  - 1) Sum all scores <u>>6</u>.
  - 2) Divide this sum by the sum of all scores and multiply this quotient by 100.(a) Use this percentage for the first decision of STAIR*fish*.